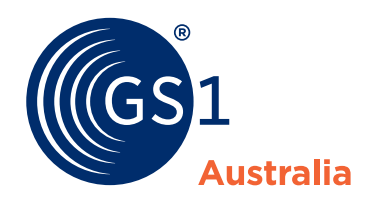

## **Section 1: Contact Details**

| State / Country | Postcode                  |
|-----------------|---------------------------|
| Last Name       |                           |
|                 |                           |
|                 |                           |
|                 |                           |
|                 |                           |
|                 |                           |
|                 |                           |
|                 |                           |
|                 |                           |
|                 | State / Country Last Name |

GS1 Australia prides itself on the quality of our marketing material and, in accordance with our **Privacy Policy** will only send you information we believe to be relevant to you. In accordance with the Australian Anti-Spam Legislation we respect that you may not want to receive this information. You can unsubscribe from any direct marketing material at any time, by either unsubscribing from that communication or by doing so in the Preference Management Centre, subject to that material not being considered essential to your role within the GS1 Australia Subscription Membership

Tick here if you are an Individual/Sole Trader and wish to be de-identified where GS1 Australia shares data to authenticate your barcode numbers

## Section 2: Mailbox - Service Required

| W                                  | Details:                                                                                                    |  |  |  |
|------------------------------------|----------------------------------------------------------------------------------------------------|--|--|--|
| sting Details:                     |                                                                                                    |  |  |  |
|                                    |                                                                                                    |  |  |  |
| sting                              | Details:                                                                                                    |  |  |  |
| sting                              | Details:                                                                                                    |  |  |  |
| Section 3: Connectivity            |                                                                                                    |  |  |  |
| Pro                                | oduction Beta                                                                                                    |  |  |  |
| XM                                 | 1L                                                                                                    |  |  |  |
| HTTPS                              | client software, manual, username and password will be sent to the nominated contact.                                                                                                    |  |  |  |
| FTP pro                            | ocess is detailed in Appendix A of this form.                                                                                                    |  |  |  |
| The no                             | minated contact will be sent an FTP username and password.                                                                                                    |  |  |  |
| API cre                            | dentials and supporting documentation will be sent to the nominated contact.                                                                                                    |  |  |  |
| Use <b>Existing</b> AS2 Connection |                                                                                                    |  |  |  |
| Us                                 | e New AS2 Connection                                                                                                    |  |  |  |
| <b>c</b>                           | complete right hand column in table below – all fields are mandatory.                                                                                                    |  |  |  |
| _ <                                | PS Commerce will contact the nominated contact to test connectivity                                                                                                    |  |  |  |
|                                    | w<br>isting<br>sting<br>connection<br>connection<br>production<br>Production<br>NAPI cre<br>Dus<br>Constant<br>Connection<br>Stress<br>Connection<br>Stress<br>Stress<br>Stress<br>Str |  |  |  |

|                                                  | National Product Catalogue (NPC)<br>Settings used when Customer sends AS2<br>transactions to the NPC | <b>Customer AS2 Settings</b><br>used when <b>NPC</b> sends AS2 transactions to<br>customer |
|--------------------------------------------------|----------------------------------------------------------------------------------------------------|--------------------------------------------------------------------------------------------|
| Inbound AS2 URL                                  | https://spsas2.commercevan.com/<br>receive/                                                          |                                                                                            |
| AS2 transactions received on IP address(es)      | 54.165.122.65; 52.6.133.68                                                                           |                                                                                            |
| AS2 Identifier                                   | SPSAS2                                                                                               |                                                                                            |
| Signing and Encryption<br>Certificate (embedded) | Download Zip File                                                                                    |                                                                                            |
| Encryption Algorithm                             | AES-256                                                                                              | Optional - No<br>Yes - specify eg DES 56 or 168                                            |
| Signing Algorithm                                | Yes, SHA-2                                                                                           | Optional - No<br>Yes - specify eg SHA1 or MD5                                              |
| Expected Receipt                                 | Synchronous MDN                                                                                      | Yes No                                                                                     |
| Encrypt Document                                 | Yes                                                                                                  | Yes No                                                                                     |
| Sign Document                                    | Yes                                                                                                  | Yes No                                                                                     |

Note: please be prepared to send test files within 5 business days of connection being set up.

# Section 4: Authorisation

SIGN

SIGN

| Customer Name                                 |      |
|-----------------------------------------------|------|
| Signature                                     | Date |
| GS1 Australia NPC Support Representative Name |      |

| Signature | Date |
|-----------|------|
|           |      |
|           |      |

### **Download instructions for signing forms**

### **Appendix A: FTP Process**

| Username & Password | Username and password will be sent to the nominated contact on this order form                                                                                                    |
|---------------------|----------------------------------------------------------------------------------------------------|
| Directory Structure | <ul><li>Inbox (customers collect files here)</li><li>Outbox (customer send files from here)</li></ul>                                                                                                    |
| Upload Process      | <ul> <li>i. Logon to InTouch (gateway.leadtec.com.au) using Username &amp; Password</li> <li>ii. Change directory to Outbox (cd Outbox)</li> <li>iii. Upload the file (put xxx) the file name is not used</li> </ul>                                                                                                    |
| Download Process    | <ul> <li>i. Logon to InTouch (gateway.leadtec.com.au) using Username &amp; Password</li> <li>ii. Change directory to Inbox (cd Inbox)</li> <li>iii. Download files (mget *)</li> <li>iv. Once the files are downloaded, delete the files (DEL *)</li> </ul>                                                                                                    |
| Additional Comments | <ul> <li>Files can only be deleted if they have been downloaded in the same session from which the delete command is run</li> <li>Once a file is downloaded it will appear to have been deleted. However if a delete command is not run within the same session, the file will be marked as unread and made available again in approximately 30 minutes</li> <li>The delete command will only delete files that have been successfully downloaded</li> </ul> |